## Ghid pentru depunerea on-line a aplicațiilor pentru evaluarea Revistelor sau Editurilor din domeniul Științelor umaniste

## Webpage: www.uefiscdi-direct.ro

## Pasul 1. Autentificare

| Authenticate ::      |                           |  |
|----------------------|---------------------------|--|
| [ Log In] [ Sign Up] |                           |  |
| Home                 | Log In                    |  |
| Terms and Conditions |                           |  |
| Contact              | User (e-mail)             |  |
|                      | Password                  |  |
|                      | Log In                    |  |
|                      |                           |  |
|                      | Sign Up Password recovery |  |

Click pe [Sign Up] din meniul afişat în partea stângă.

În Sign Up Form selectați "Persoană Juridică" apoi completați datele instituției sub egida căreia este publicată revista sau își desfășoară activitatea editura (CF=codul fiscal). Toate câmpurile sunt obligatorii. Adresa de e-mail trebuie sa fie validă și să nu fi fost folosită pe platforma UEFISCDI pentru un cont de "Persoană fizică". După completarea datelor se apasă butonul

După apăsarea butonului va fi afișată parola care va fi folosită pentru conectare la platforma de depunere a aplicației de evaluare, atât în zona paginii web, cât și pe adresa de email folosită la crearea contului.

Revenind la pagina principală sau apăsând butonul [Log In] se deschide formularul de acces. Se vor completa cele doua câmpuri cu adresa de e-mail folosită la crearea contului și parola primită.

În cazul în care parola a fost uitată, aceasta poate fi recuperată apăsând butonul Password recovery . Pentru recuperarea parolei se va completa adresa de e-mail folosită la crearea contului.

Pasul 2. Înregistrarea unei aplicații de evaluare

În meniul din stânga veți regăsi două zone de interes "Solicitare evaluare", atât pentru edituri, cât și pentru reviste.

După apăsarea butonului "Solicită Evaluarea" atât pentru **Edituri**, cât și pentru **Reviste** se trece la completarea informațiilor necesare pe secțiuni. După completarea informațiilor

dintr-o secțiune se va apăsa butonul Salveaza. Pentru comutarea între subsecțiuni se vor folosi butoanele <a href="https://www.example.com">Pasul urmator</a>.

În secțiunea "încărcare documente" se vor atașa documente în format pdf utile în procesul de evaluare.

După finalizarea completării datelor necesare din primele secțiuni se va accesa ultima secțiune, cea pentru Finalizarea Solicitării de Evaluare. În această secțiune, înainte de a finaliza aplicația se poate face o verificare a acesteia prin apăsarea butonului Verifica. Prin apăsarea acestui buton se pot vedea datele introduse și eventualele câmpuri obligatorii necompletate.

Pentru a reveni în zona unde trebuie corectate/completate date, se va folosi meniul cu etapele parcurse (meniul orizontal):

Informatii generale edituraCarti stiintificeSistem 'peer review'Legaturi internationaleIncarcareDocumenteFinalizare

sau

Informatii generale revista | Nivelul calitatii revistei | Nivelul performantei | Incarcare Documente | Finalizare

Prin apăsarea butonului Finalizeaza Solicitarea se înregistrează aplicația dumneavoastră și primiți un cod CNCS. Daca nu ați făcut "verificarea" în prealabil, sunteți anunțați cu privire la anumite câmpuri necompletate sau incorecte dacă acestea există.

În cazul în care aplicația dumneavoastră a fost completată corect, mesajul, în urma apăsării butonului de finalizare a solicitării, va arăta ca în imaginea de mai jos (trebuie să apară cele două coduri alocate de platformă):

| MINISTRY OF<br>EDUCATION,<br>RESEARCH,<br>YOUTH AND<br>SPORT                                                                                                    | AL PLAN FOR RESEARCH, E<br>2007-20                     | DEVELOPMENT AND INNOVATION<br>13, PNII | Executive Agency for Higher Education,<br>Research, Development and Innovation |  |
|----------------------------------------------------------------------------------------------------|--------------------------------------------------------|----------------------------------------|--------------------------------------------------------------------------------|--|
| STERE CNCS :: Edituri - Stiinte Umani                                                                                                    | ste :: View/Edit ::                                    |                                        |                                                                                |  |
| Informatii generale editura   Carti stiin<br>Date despre editura > Modalitati de difuz                                                                                                | tifice   Sistem 'peer review'<br>are > Premii obtinute | Legaturi internationale   Incarcare I  | Documente   Finalizare                                                         |  |
| Cod provizoriu de inregistrare:                                                                                                    | 0010                                                   | 211                                    |                                                                                |  |
| Acreditation Registration Code:                                                                                                    | PN-II-ACRED-ED                                         | PN-II-ACRED-ED-2011-0003               |                                                                                |  |
| Date despre editura Denumirea editurii*:                                                                                                    | ed                                                     |                                        |                                                                                |  |
| Anui infinitari edituri*:<br>Denumirea reprezentantului legal de<br>care apartine editura*:<br>(Institutul, Universitatea, Societatea<br>Comerciala, Asociatia profesionala,<br>etc.) | scsrl                                                  |                                        |                                                                                |  |
| Adresa editura*:                                                                                                    | buc                                                    |                                        |                                                                                |  |
| Telefon editura*:                                                                                                    | 0214213512                                             |                                        |                                                                                |  |
| Fax editura*:                                                                                                    | 0214213512                                             |                                        |                                                                                |  |
| E-mail editura*:                                                                                                    | ed@yahoo.com                                           |                                        |                                                                                |  |
|                                                                                                    | www.ed.ro                                              |                                        |                                                                                |  |
| Site editura*:                                                                                                    | www.ed.ro                                              |                                        |                                                                                |  |

## NOTĂ:

Pentru o nouă aplicație, pe un alt domeniu, reluați procesul de la faza "solicitare evaluare", datele generale fiind păstrate de la aplicația anterioară.

Persoana de contact: Victor VELTER-expert UEFISCDI victor.velter@uefiscdi.ro 021.30.80.540